| $\boxtimes$  | EMO  | RY                               | Menu 👻                      | Search in Menu   |   |                   | Q |                                                                                                    | ώ | :      | $\oslash$ |
|--------------|------|----------------------------------|-----------------------------|------------------|---|-------------------|---|----------------------------------------------------------------------------------------------------|---|--------|-----------|
|              | Stud | ent 🝷                            |                             |                  |   |                   |   |                                                                                                    | < | 1 of 5 | >         |
|              |      | A<br>If you need help with OPUS, | nnouncemen<br>, email OPUSI | ts               |   | Communications    |   | Academic Progress                                                                                        |   |        | •         |
|              |      |                                  |                             |                  | J |                   |   | Advising                                                                                                 |   |        |           |
|              |      | Tasks                            |                             | Enrollment Holds |   | Profile           |   |                                                                                                    |   |        |           |
|              |      | Holds 4<br>To Do's 25            |                             | Child for Data   |   | 20                |   |                                                                                                    |   |        | l         |
|              |      | Communications 20                |                             |                  |   | WDOOLEY           |   |                                                                                                    |   |        |           |
| ()           |      | Course P                         | lanning and E               | inrollment       |   | Academic Records  |   | Health                                                                                                   |   |        |           |
| $\heartsuit$ |      |                                  |                             |                  |   | E A A             |   |                                                                                                    |   |        | l         |
|              | L    |                                  |                             |                  | _ | L                 |   |                                                                                                    |   |        |           |
|              |      | Financial Aid                    |                             | Emory Links      |   | GER/GEP Search    |   | Eagle / Dooley Dollars<br>• Check Balance(s)<br>• Add Dooley Dollars<br>• Add Eagle Dollars<br>EmoryCard |   |        | ļ         |
|              |      | Transcripts                      |                             | Student Account  |   | Univ Course Atlas |   | Guest Access                                                                                             |   |        |           |
|              |      | <b>ģ</b> ⊊                       |                             | <u> </u>         |   |                   |   |                                                                                                    |   |        | Ŧ         |

Select the "Course Planning and Enrollment" tile to *add classes to your shopping cart from the planner*.

| < Student                                                                                                    | Planner                 |       |         | â | Q  | :       | ۲      |
|----------------------------------------------------------------------------------------------------|-------------------------|-------|---------|---|----|---------|--------|
| Undergraduate Emory College                                                                                                    |                         |       |         |   |    |         |        |
| View My Classes                                                                                                    | Planner                 |       |         |   | D  | elete A | AII    |
| Q Class Search and Enroll                                                                                                    | Terms                   | Units | Courses |   |    |         |        |
| Shopping Cart                                                                                                    | Unassigned Courses      | 3.00  | 1       |   |    |         | >      |
| ☑ Drop/Swap/Update Classes ∨                                                                                                    | Spring 2018             | 9.00  | 3       |   |    |         | >      |
| Course Atlas ~                                                                                                    | Fall 2018               | 4.00  | 1       |   |    |         | >      |
| 🛃 Browse Course Catalog                                                                                                    | Add from Course Catalog |       |         |   |    |         |        |
| Planner                                                                                                    |                         |       |         |   |    |         |        |
| http://www.com/com/total/action/com/total/action/com/total |                         |       |         |   |    |         |        |
| 🕎 Exam Schedule                                                                                                    |                         |       |         |   |    |         |        |
| Author: Duane Griffin                                                                                                    | May 4, 2018             |       |         |   | Pa | ge   1  | 1 of 6 |

Select the "Planner" option to view the courses in your planner and to enroll in classes.

As a way of organizing your planner courses you have the option of assigning courses to a specific term or leaving them unassigned. Assigning your courses to a term is not required in order to enroll. It is simply a convenient way to group your courses together.

To add a class to your shopping cart, select one of the groups of courses. For this example, select the "Spring 2018" group.

| C Planner                   |              | Planner                       |       |                   | A Q :     | ۲      |
|-----------------------------|--------------|-------------------------------|-------|-------------------|-----------|--------|
| Undergraduate Emory College |              |                               |       |                   |           |        |
| View My Classes             | Spring 2018  |                               |       |                   | Delete    | e All  |
| Class Search and Enroll     |              |                               |       |                   |           | 3 rows |
| ~                           | Course       | Description                   | Units | Typically Offered | Status    |        |
| भू Shopping Cart            | BIOL 415     | Cancer Biology And Oncogenes  | 3.00  | Spring            | 🛨 Planned | >      |
| Drop/Swap/Update Classes    | CS 110       | Computer Science Fundamentals | 3.00  |                   | 🛨 Planned | >      |
| Course Atlas                | CS 255       | Comp Org/Assembly Programming | 3.00  | Fall and Spring   | ★ Planned | >      |
| E Browse Course Catalog     | Total Units  |                               | 9.00  |                   |           |        |
| 🚼 Planner                   | 🚞 Add from C | course Catalog                |       |                   |           |        |
| 🙀 Enrollment Dates          |              |                               |       |                   |           |        |
| 诠 Exam Schedule             |              |                               |       |                   |           |        |

Here you will see all the courses in the "Spring 2018" group.

Select the BIOL 415 course to view the course detail.

| < Planner                   | Cou                                           | rse Detail                                                                |                    | Â                | Q      | :      | ٢ |
|-----------------------------|-----------------------------------------------|---------------------------------------------------------------------------|--------------------|------------------|--------|--------|---|
| Undergraduate Emory College |                                               |                                                                           |                    |                  |        |        |   |
| View My Classes             | BIOL 415                                      |                                                                           | Move to Term       | View Classes     |        | Delete |   |
| Q Class Search and Enroll   | Cancer Biology And Oncogenes                  |                                                                           |                    | 4                |        |        |   |
| 🕎 Shopping Cart             | This course is in your planner under Term Spr | ing 2018.                                                                 |                    |                  |        |        |   |
| Drop/Swap/Update Classes    | Course Detail                                 | Lindergraduate Emony College                                              |                    |                  |        |        |   |
|                             | Units                                         | 3.00                                                                      | /                  | /                |        |        |   |
| Erowse Course Catalog       | Grading<br>Course Component                   | Student Option                                                            |                    |                  |        |        |   |
| Planner                     | Campus                                        | Atlanta Campus                                                            |                    |                  |        |        |   |
| Enrollment Dates            | Academic Group<br>Academic Organization       | Emory College of Arts and Sci<br>Biology                                  |                    |                  |        |        |   |
| 😧 Exam Schedule             | Enrollment Information                        |                                                                           |                    |                  |        |        |   |
|                             | Typically Offered                             | Spring                                                                    |                    |                  |        |        |   |
|                             | Enrollment Requirement                        | (BIOL 142 and BIOL 142L) or BIOL_OX 14 transfer credit as a prerequisite. | 42 or BIOL_OX 142> | or BIOL 152 or e | quival | ent    |   |

Click the "View Classes" button to see the class options.

| Course Detail             | Select a Value                | â | Q | : | ۲ |
|---------------------------|-------------------------------|---|---|---|---|
| 苦 View My Classes         | Terms prior to Spring 2018    |   |   |   | ~ |
| Q Class Search and Enroll | Terms on or after Spring 2018 |   |   |   | ^ |
| 🥎 Shopping Cart           | Spring 2018                   |   |   |   |   |
| Drop/Swap/Update Classes  |                               |   |   |   |   |
| Course Atlas              |                               |   |   |   |   |
| Browse Course Catalog     |                               |   |   |   |   |
| Planner                   |                               |   |   |   |   |
| Frollment Dates           |                               |   |   |   |   |
| 🕸 Exam Schedule           |                               |   |   |   |   |

Select a term to see the class options for that term.

| < Course Detail                            |           |          |                              |                             | Course In      | formation                  |                       |                        | 1               | â        | Q      | :       | ٢     |
|--------------------------------------------|-----------|----------|------------------------------|-----------------------------|----------------|----------------------------|-----------------------|------------------------|-----------------|----------|--------|---------|-------|
| Spring 2018<br>Undergraduate Emory College | Chang     | le       |                              |                             |                |                            |                       |                        |                 |          |        |         |       |
| View My Classes                            |           | BIOL 4   | 15                           |                             |                |                            |                       |                        |                 |          |        |         |       |
| Q Class Search and Enroll                  |           | Cancer E | Cancer Biology And Oncogenes |                             |                |                            |                       |                        |                 |          |        |         |       |
| Shopping Cart                              |           | Cour     | se Infor                     | mation                      |                |                            |                       |                        |                 |          |        |         |       |
|                                            | Classes 🗸 | - Class  |                              |                             |                |                            |                       |                        |                 |          |        |         |       |
| Drop/Swap/Update Classes                   |           | Ontion   | Status                       | Session                     | Class          | Meeting Dates              | Days and Times        | Room                   | Instructor      | Se       | ats    | 10      | ption |
| Course Atlas                               | ~         | 1        | Open                         | Regular Academic<br>Session | Lecture - 1806 | 01/17/2018 -<br>04/30/2018 | Monday<br>Wednesday   | 1462 Clifton Rd<br>308 | Gregg<br>Orloff | Op<br>50 | en Sea | ts 7 of |       |
| E Browse Course Catalog                    |           |          |                              |                             |                |                            | 11:30AM to<br>12:45PM |                        |                 |          |        |         | >     |
| Planner                                    |           |          |                              |                             |                |                            |                       |                        |                 |          |        |         |       |
| Enroll by My Requirements                  |           |          |                              |                             |                |                            |                       |                        |                 |          |        |         |       |
| here Enrollment Dates                      |           |          |                              |                             |                |                            |                       |                        |                 |          |        |         |       |
| C Exam Schedule                            |           |          |                              |                             |                |                            |                       |                        |                 |          |        |         |       |

The BIOL 415 course has one class option available for the Spring 2018 term.

Select a class option and you will then be guided through a series of steps to add the class to your shopping cart.

| × Exit                                                         | Class Search and Enroll              |                                               |                         |                                     |                    |  |  |  |  |
|----------------------------------------------------------------|--------------------------------------|-----------------------------------------------|-------------------------|-------------------------------------|--------------------|--|--|--|--|
| Spring 2018<br>Undergraduate Emory College<br>Emory University |                                      |                                               |                         |                                     | 1                  |  |  |  |  |
| Review Class Selection     Visited                             | Step 1 of 4: R                       | 1 of 4: Review Class Selection                |                         |                                     |                    |  |  |  |  |
| 2 Review Class Preferences<br>Not Started                      | You have selected<br>BIOL 415 Cancer | ave selected 415 Cancer Biology And Oncogenes |                         |                                     |                    |  |  |  |  |
| 3 Enroll or Add to Cart<br>Not Started                         | Option Status Oper                   | Session                                       | Meeting Dates           | Days and Times                      | Seats              |  |  |  |  |
| 4 Review and Submit<br>Not Started                             | Lecture - 1806 - 1                   | Regular Academic Session                      | 01/17/2018 - 04/30/2018 | Monday Wednesday 11:30AM to 12:45PM | Open Seats 7 of 50 |  |  |  |  |

Step 1 is to review your selection.

Once reviewed, click the "Next" button to proceed to the next step.

| × Exit                                                         | kit Class Search and Enroll                                        |        |  |  |  |  |  |  |  |
|----------------------------------------------------------------|--------------------------------------------------------------------|--------|--|--|--|--|--|--|--|
| Spring 2018<br>Undergraduate Emory College<br>Emory University |                                                                    |        |  |  |  |  |  |  |  |
| 1 Review Class Selection<br>Complete                           | Step 2 of 4: Review Class Preferences                              | Accept |  |  |  |  |  |  |  |
| 2 Review Class Preferences<br>In Progress                      | BIOL 415 Cancer Biology And Oncogenes<br>Lecture - 1806 - 1 - Open | 1      |  |  |  |  |  |  |  |
| 3 Enroll or Add to Cart<br>Not Started                         | Add to waitlist if class is full?  No Permission Number            |        |  |  |  |  |  |  |  |
| 4 Review and Submit<br>Not Started                             |                                                                    | /      |  |  |  |  |  |  |  |
|                                                                | Grading Basis                                                      |        |  |  |  |  |  |  |  |
|                                                                | Graded                                                             |        |  |  |  |  |  |  |  |

Step 2 is to review the class preferences.

Here you can indicate your desire to be placed on a waitlist if a class is full (in waitlist status).

If a class allows enrollment only by permission, here you can enter a permission number if you have been granted permission.

Here you can also change the grading basis for a class

Once you have completed your preference selections click the "Accept" button to proceed to the next step.

| X Exit                                                         | Class Search and Enroll                                                       | <pre>     Previous     Next     </pre> |
|----------------------------------------------------------------|-------------------------------------------------------------------------------|----------------------------------------|
| Spring 2018<br>Undergraduate Emory College<br>Emory University |                                                                               | 1                                      |
| 1 Review Class Selection<br>Complete                           | Step 3 of 4: Enroll or Add to Cart                                            |                                        |
| 2 Review Class Preferences<br>Complete                         | Do you wish to enroll or add the class to your Shopping Cart?  Enroll  Enroll |                                        |
| 3 Enroll or Add to Cart<br>Visited                             | <ul> <li>Add to Shopping Cart</li> </ul>                                      |                                        |
| 4 Review and Submit<br>Not Started                             |                                                                               |                                        |

Step 3 gives you the option to either enroll in the class or add the class to your shopping cart for enrollment later.

Select the "Add to Shopping Cart" option.

Click the "Next" button to proceed to the next step.

| × Exit                                                         |                                                                                                    | Class Sear               | ch and Enroll           |                  |                    | Previous           |  |  |  |
|----------------------------------------------------------------|----------------------------------------------------------------------------------------------------|--------------------------|-------------------------|------------------|--------------------|--------------------|--|--|--|
| Spring 2018<br>Undergraduate Emory College<br>Emory University |                                                                                                    |                          |                         |                  |                    |                    |  |  |  |
| 1 Review Class Selection<br>Complete                           | Review Class Selection<br>Complete         Step 4 of 4: Review and Submit           You have selected to add to your shopping cart               |                          |                         |                  |                    |                    |  |  |  |
| 2 Review Class Preferences<br>Complete                         | Review Class Preferences         You have selected to add to your shopping cart           BIOL 415 Cancer Biology And Oncogenes         Complete |                          |                         |                  |                    |                    |  |  |  |
| 3 Enroll or Add to Cart<br>Complete                            | Option Status Open                                                                                                    | Session                  | Meeting Dates           | Days and Times   |                    | Seats              |  |  |  |
| A Review and Submit                                            | Lecture - 1806 - 1                                                                                                    | Regular Academic Session | 01/17/2018 - 04/30/2018 | Monday Wednesday | 11:30AM to 12:45PM | Open Seats 7 of 50 |  |  |  |
| Visited                                                        | Class Preferen                                                                                                    | ces                      |                         |                  |                    |                    |  |  |  |

Step 4 is a final review and submission of your Shopping Cart addition.

After reviewing, click the "Submit" button.

| × Exit                                                           |                                   | Class                                                    | Search and Enroll                  | < Previous                          |                    |  |  |  |
|------------------------------------------------------------------|-----------------------------------|----------------------------------------------------------|------------------------------------|-------------------------------------|--------------------|--|--|--|
| Spring 2018<br>Undergraduate Emory College<br>Emory University   |                                   |                                                          |                                    |                                     |                    |  |  |  |
| Review Class Selection     Complete     Review Class Preferences | Step 4 of 4:<br>You have selected | Review and Submit                                        |                                    |                                     | Submit             |  |  |  |
| 2 Complete                                                       | BIOL 415 Cano<br>Option Status Op | BIOL 415 Cancer Biology And Oncogenes Option Status Open |                                    |                                     |                    |  |  |  |
| 3 Enroll or Add to Cart<br>Complete                              | Class                             | Session                                                  | Meeting Dates                      | Days and Times                      | Seats              |  |  |  |
| 4 Review and Submit<br>Visited                                   | Lecture - 1806 Class Preference   | Regular Academic Session                                 | 01/17/2018 - 04/30/2018            | Monday Wednesday 11:30AM to 12:45PM | Open Seats 7 of 50 |  |  |  |
|                                                                  |                                   | Are you                                                  | sure you want to submit?<br>Yes No |                                     |                    |  |  |  |

Select "Yes" to confirm that you want to add the class to the Shopping Cart or "No" to cancel.

| <ul> <li>✓ Student</li> </ul>                                  | Confirmation                                    | â | Q | : | ٢ |
|----------------------------------------------------------------|-------------------------------------------------|---|---|---|---|
| Spring 2018<br>Undergraduate Emory College<br>Emory University |                                                 |   |   |   |   |
| 🚞 View My Classes                                              | BIOL 415 - Cancer Biology And Oncogenes         |   |   |   |   |
| Q Class Search and Enroll                                      | Class(es) has been added to your Shopping Cart. |   |   |   |   |
| Y Shopping Cart                                                |                                                 |   |   |   |   |
| 📝 Drop/Swap/Update Classes 🗸 🗸                                 |                                                 |   |   |   |   |
| Course Atlas                                                   |                                                 |   |   |   |   |
| Browse Course Catalog                                          |                                                 |   |   |   |   |
| Planner                                                        |                                                 |   |   |   |   |
| Frollment Dates                                                |                                                 |   |   |   |   |
| C Exam Schedule                                                |                                                 |   |   |   |   |

You should then receive a message stating that the class has successfully been added to the Shopping Cart.